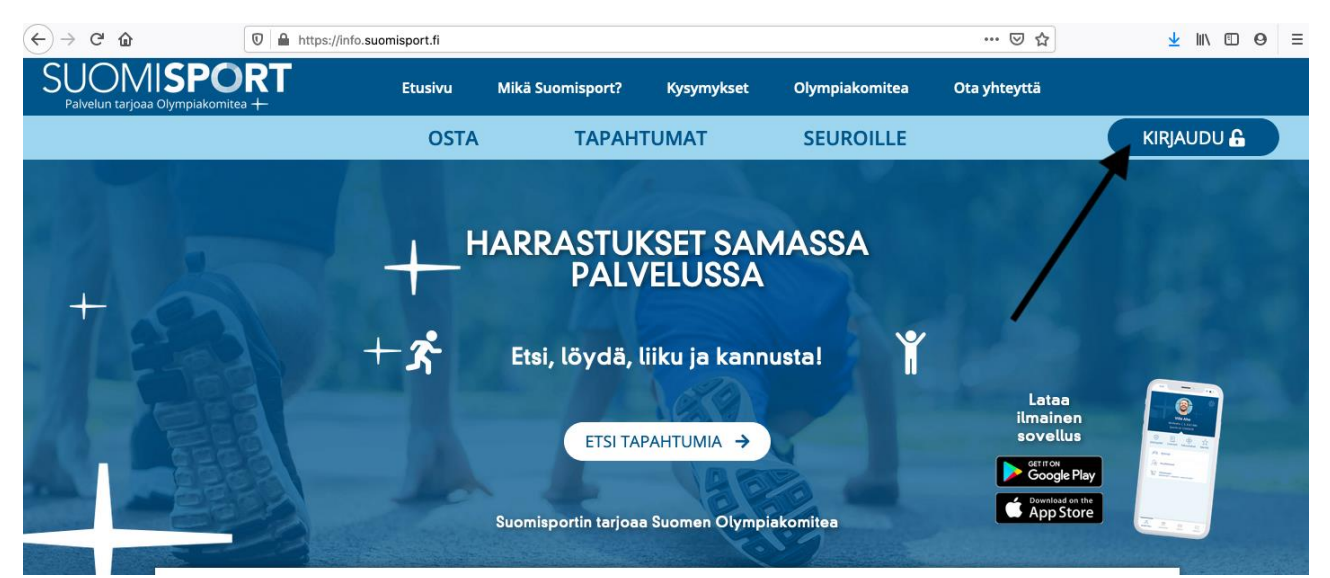

1. Mene sivulle www.suomisport ja paina oikealla ylhäällä olevaa -KIRJAUDU-painiketta

| ← → ♂ ✿ | D A https://www.suomispo | rt.fi                         |                                                                      |                                      | ⊌ ☆ | ע ו | II\ | 0 | Ξ |
|---------|--------------------------|-------------------------------|----------------------------------------------------------------------|--------------------------------------|-----|-----|-----|---|---|
|         |                          |                               |                                                                      |                                      |     |     |     |   |   |
|         |                          | Suomi                         | Svenska                                                              | English                              |     |     |     |   |   |
|         |                          | SIS                           | ÄÄN SUOMISPOR                                                        | TIIN                                 |     |     |     |   |   |
|         |                          | Anna puhelinnun<br>puhelinnum | nero tai sähköpostiosoite aloitta<br>eroa, johon voit vastaanottaa t | aaksesi. Käytäthän<br>ekstiviestejä. |     |     |     |   |   |
|         |                          | Asiakaspalvelumme k           | öydät yhteydenottolomakkeella<br>suomisport@olympiakomitea.f         | mme tai sähköpostitse<br>ï           |     |     |     |   |   |
| 1.1.2   |                          | SÄHKÖPOSTIOSOITE T            | AI PUHELINNUMERO                                                     |                                      |     |     |     |   |   |
|         |                          | 0401374566                    |                                                                      |                                      |     |     |     |   |   |
| 1100    |                          | Muista minut tällä sel        | aimella                                                              |                                      |     |     |     |   | ć |
| -/ 5    |                          | Läh                           | ietä minulle kirjautumisko                                           | oodl                                 |     |     |     |   |   |

2. Kirjoita puhelinnumerosi ja paina painiketta – Lähetä minulle kirjautumiskoodi

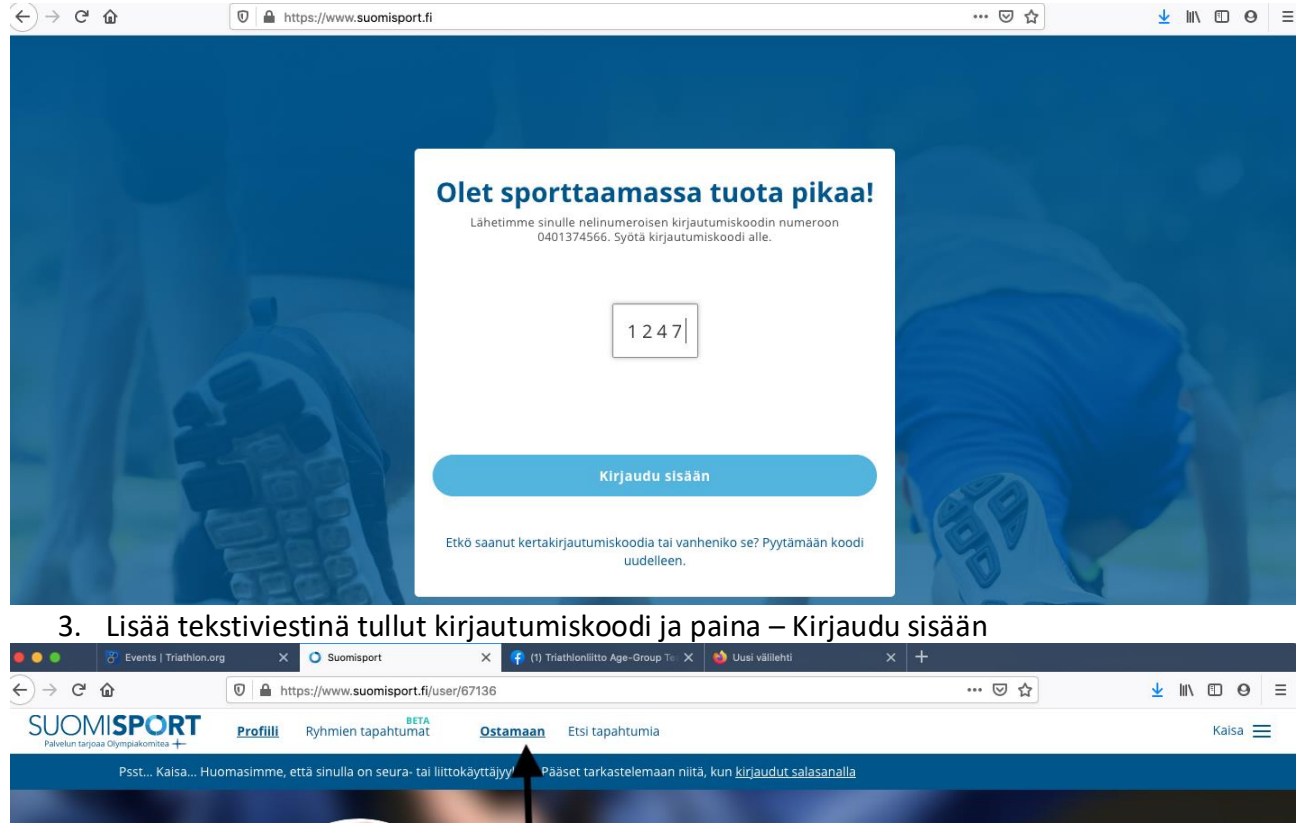

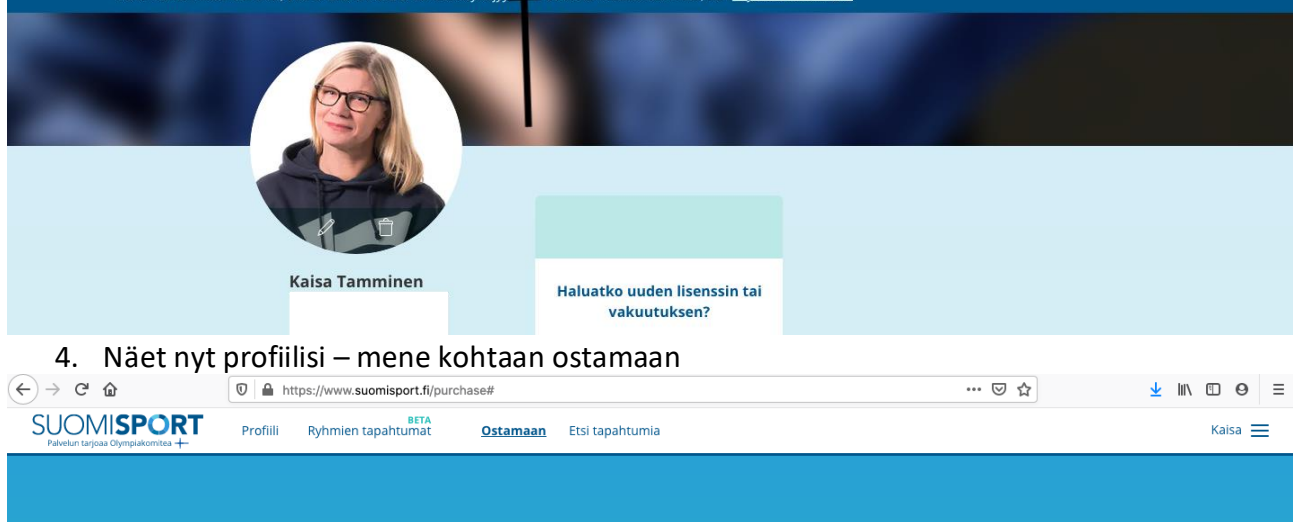

| <b>Mitä olet ostamassa?</b><br>Valitse alta, mitä haluat ostaa. Osa vakuutuksista myydään vain lisenssin/pelipassin<br>yhteydessä. |
|----------------------------------------------------------------------------------------------------|
| Jäsenyyden                                                                                                    |
| Lisenssin/pelipassin tai vakuutuksellisen                                                                                          |

5. Valitse ensimmäinen kohta – Jäsenyyden.

| (←) → C" @                                      | https://www.suomisport.fi/purch     | ase/membership           | ··· 🗵 🏠 | <u>↓</u> III\ 🗊 Θ ≡ |  |  |  |  |
|-------------------------------------------------|-------------------------------------|--------------------------|---------|---------------------|--|--|--|--|
| SUOMISPORT<br>Palvelun tarjoaa Olympiakomitea + | BETA<br>Profiili Ryhmien tapahtumat | Ostamaan Etsi tapahtumia |         | Kaisa 💻             |  |  |  |  |
|                                                 |                                     |                          |         |                     |  |  |  |  |
|                                                 |                                     |                          |         |                     |  |  |  |  |
|                                                 |                                     |                          |         |                     |  |  |  |  |
|                                                 | Jäseneksi seuraan?                  |                          |         |                     |  |  |  |  |
|                                                 |                                     |                          |         |                     |  |  |  |  |
|                                                 | ltse                                | lleni: Kaisa Tamminen    |         |                     |  |  |  |  |

## 6. Valitse osatko jäsenyyden itsellesi vain kenties lapsellesi

| ← → ♂ ✿                                         | 🛛 🗎 https://www.suor     | nisport.fi/purchase/membership                  | ⊌ ☆        | <u>↓</u> II\ 🗊 🛛 ≡ |         |
|-------------------------------------------------|--------------------------|-------------------------------------------------|------------|--------------------|---------|
| SUOMISPORT<br>Palvelun tarjoaa Olympiakomitea + | Profiili Ryhmien tap     | BETA<br>ahtumat <u>Ostamaan</u> Etsi tapahtumia |            |                    | Kaisa 🗮 |
| Olet ostamassa i                                | itsellesi Kaisa Tamminen |                                                 |            |                    |         |
|                                                 |                          | Mihin seuraan halua                             | t liittyä? |                    |         |
|                                                 |                          | seura, johon haluan liittyä<br>Hae seuraasi     | ٩          |                    |         |
|                                                 |                          | 00 - Ei Seuraa - No Club                        | Helsinki   |                    |         |
|                                                 |                          | 4speed Triathlon Team Ry.                       |            |                    |         |
| 7. Valitse se                                   | euraksi – 00 -           | – Ei Seuraa – No Club                           |            |                    |         |

| ⋲)→ ୯ û                                         | 0 🔒 https://www.suomisport.fi/purchase/membership/group?club=8890&federationId=7510 ···· ♡ ☆ |            |                 |            |                   |            | ⊴ ל          | ⊻ ∥\ 🗊 Θ ≡ |         |                                     |
|-------------------------------------------------|----------------------------------------------------------------------------------------------|------------|-----------------|------------|-------------------|------------|--------------|------------|---------|-------------------------------------|
| SUOMISPORT<br>Palvelun tarjoaa Olympiakomitea + | Lajijaoston etusivu                                                                          | Tapahtumat | <u>Ostamaan</u> | Liikkujat  | Myönnä meriittejä | Jäsenyydet | Ostoskori    | Tilaukset  | Lisää 🗸 | Kaisa 🗮<br>00 - ei seuraa - no club |
| Olet ostamassa jäseny                           | /yksiä useammalle liikkuja                                                                   | ille       |                 |            |                   |            |              |            |         |                                     |
| 00 - ei seuraa - r                              | no club                                                                                      |            |                 |            |                   |            |              |            |         |                                     |
| Helsinki                                        |                                                                                              |            |                 |            |                   |            |              |            |         |                                     |
|                                                 |                                                                                              |            |                 |            |                   |            |              |            |         |                                     |
|                                                 |                                                                                              | Val        | litse se        | euraa      | avaksi jäs        | entyy      | iqc          |            |         |                                     |
|                                                 |                                                                                              |            |                 |            | ,                 | 551        | 1            |            |         |                                     |
|                                                 |                                                                                              | SEURAJÄS   | SENYYSTYYP      | IT         |                   |            |              |            |         |                                     |
|                                                 |                                                                                              | Suome      | n Tritahloi     | nliiton ka | annatusjäsenyy    | s 2020     | 20 €         |            |         |                                     |
|                                                 |                                                                                              |            |                 |            |                   | Heti       | - 31.12.2020 |            |         |                                     |
|                                                 |                                                                                              |            |                 |            |                   | Seuran     | jäsenehdot   |            |         |                                     |

8. Tällä seuralla on vain yksi jäsentyyppi – Suomen Triathlonliiton kannatusjäsenyys 2020. Valitse tämä!

| SUOMISPORT Profili Ryhn                         | BETA<br>hien tapahtumat   | Ostamaan Etsi tapahtumia                                 |     | Kaisa 📃 |
|-------------------------------------------------|---------------------------|----------------------------------------------------------|-----|---------|
| Olet ostamassa itsellesi Kaisa Tamm             | ninen                     |                                                          |     |         |
| 00 - ei seuraa - no club<br><sub>Helsinki</sub> | Maksa maks<br>painallukse | Suomen Tritahlonliiton tukijäsenyys<br>Heti - 31.12.2020 | 20€ |         |
|                                                 | =                         | Suomisportiin                                            |     |         |
|                                                 |                           |                                                          |     |         |
|                                                 | Siirto.                   | Siirto                                                   |     |         |
|                                                 | pivo                      | Pivo                                                     |     |         |
|                                                 | MobilePay                 | MobilePay                                                |     |         |
|                                                 | -                         | N 4 t                                                    |     |         |

9. Siirry maksamaan jäsenyys